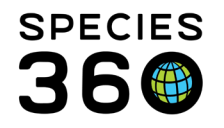

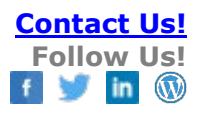

# HUSBANDRY AND MEDICAL MODULE INTERFACE

How the two modules work together with shared data.

## Contact <a href="mailto:support@Species360.org">support@Species360.org</a>

Although the Medical and Husbandry modules are managed as separate modules in ZIMS, some information recorded in the Husbandry module is displayed in the Medical module and some information recorded in the Medical module is displayed in the Husbandry module. In most instances, the data can be edited or deleted only from within the module where it was initially recorded.

## Husbandry Data Display in Medical Module

| 🈂 🛛 Basic I 🚹                            | 2                                     |  |  |  |  |  |  |
|------------------------------------------|---------------------------------------|--|--|--|--|--|--|
| GAN Identifiers                          | MIG12-29339541                        |  |  |  |  |  |  |
| Current Enclosure                        | ~                                     |  |  |  |  |  |  |
| Sex                                      | Male                                  |  |  |  |  |  |  |
| Scientific Name                          | Ailurus fulgens<br>fulgens            |  |  |  |  |  |  |
| Common Name                              | Red panda                             |  |  |  |  |  |  |
| Birth                                    | Jul 09, 2002                          |  |  |  |  |  |  |
| Age                                      | 16Y 10M 7D                            |  |  |  |  |  |  |
| Arrival                                  | Mar 20, 2003                          |  |  |  |  |  |  |
| Owner 👛                                  | KNOXVILLE 3                           |  |  |  |  |  |  |
| Holder                                   | GREENVISC                             |  |  |  |  |  |  |
| Last Weight<br>Add New Weight            | 4.5 kilogram (🔤<br>11, 2003)          |  |  |  |  |  |  |
| Collection                               | Main Institution<br>Animal Collection |  |  |  |  |  |  |
| Health Status                            | Define Status                         |  |  |  |  |  |  |
| Body Condition<br>Score                  | Undetermined                          |  |  |  |  |  |  |
| Active Problems No Active Problems Found |                                       |  |  |  |  |  |  |

On the right side of the Medical dashboard is the Basic Info regarding the animal that is sourced from the Husbandry Module. From here there are links to:

- 1) Active Identifiers
- 2) Husbandry record
- 3) Owner institution
- 4) Holder institution

This information is only editable in the Husbandry module.

It is the mission of Species360 to facilitate international collaboration in the collection and sharing of information on animals and their environments for zoos, aquariums and related organizations.

www.Species360.org – Global Information Serving Conservation

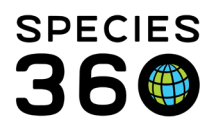

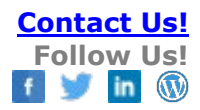

| Submission Case Info Gross Necropsy Samples and | Te                                                                                                    |
|-------------------------------------------------|----------------------------------------------------------------------------------------------------|
| 🛃 Save & Edit 🛛 🛃 Save & Close                  |                                                                                                    |
| Animal ID *                                     |                                                                                                    |
| Date Submitted * Submitted By                   | Medical Records                                                                                                    |
| May 17, 2010                                    | Edit Necropsy/Death 102/Red panda/ISS2I-01138/Ma                                                                                                    |
| May 17, 2019 Please Select                      | Submission Case and Case and C |
| Death Date *                                    | Aller region 1 Marchael - Marchael                                                                                                    |
| May 16, 2019 🔤 00:00 🔲 Estimate                 | Finalization Date * Relevant Death Info 🖗 Check all diagnoses that are significant contributors to death                                                                                                    |
| Date Discovered                                 | No items to display                                                                                                    |
|                                                 | Responsible Pathologist 🖗 Primary Body System Affected                                                                                                    |
| le Estimate                                     | ∼ Please Select 👻                                                                                                    |
| Manner of Death *                               | Responsible Resident Carcass Disposition                                                                                                    |
| Natural/Non-euthanasia                          | Sent Out (Part or Whole Body ¥                                                                                                    |
| Natural/Non-edulariasia                         | Death Date 🛕 Manner of Death 🛕                                                                                                    |
|                                                 | 02/24/2022 Euthanasia, medical                                                                                                    |

When a death is recorded in Husbandry before a Necropsy is submitted in Medical, the Death Date and Manner of Death will copy over into that field in the Submission tab (left). The Relevant Death Info, Primary Body System Affected and Carcass Disposition will copy over into that field in the Finalize tab (right).

All of this information is editable in both the Medical and Husbandry modules; if the copied over data is edited in Medical, it will need to be manually edited in Husbandry.

#### Medical Data Display in Husbandry Module

When some information entered in the Medical module is displayed in the Husbandry module, you will be given an indication that the data was sourced from the Medical module. You will not be able to edit this information from the Husbandry module.

Any information recorded in the Animal Care Staff Medical Summary will display in the Husbandry module Notes/Observation grid, as well as within the Medical module. Above is the display in the Medical module.

| - Batch Clinical Notes             |                                 |                 |               |
|------------------------------------|---------------------------------|-----------------|---------------|
| Animal ID *                        | Date *                          | Time *          | Note Author * |
| XBG030 / Red panda / MI 🗙 🔎        | May 16, 2019                    | 00:00           | Please Select |
| Mark as Significant                | Mark as Private 🔇               |                 |               |
| SOAP Entry                         | Notes/Examinations/Report       | rt Entry        |               |
| Note Type *                        |                                 |                 |               |
| General 👻                          |                                 |                 |               |
| Notes/Comments *                   |                                 |                 |               |
|                                    |                                 |                 |               |
| B I U ABG A -                      | 🕸 🗸 🚊 📃                         | ea 🥳 🍼          | · • 🔳         |
| Notes entered here or as a SOAP e  | ntry will display only in the M | edical module.  |               |
| Animal Care Staff Medical Sum      | mary 🔇                          |                 |               |
|                                    |                                 |                 |               |
| B <i>I</i> <u>U</u> AR€ <u>A</u> ▼ | <u>₩</u> • @   ⊞  ⊞             | ee exe          | ** -          |
| Notes entered here will display in | BOTH the Medical module a       | nd the Husbandr | y module.     |

It is the mission of Species360 to facilitate international collaboration in the collection and sharing of information on animals and their environments for zoos, aquariums and related organizations.

www.Species360.org – Global Information Serving Conservation

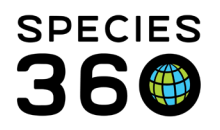

|   | Statistics MIG12-29339541/Ailurus fulgens fulgens ®                        |              |                 |                    |                               |                                                                                      |  |  |  |  |
|---|----------------------------------------------------------------------------|--------------|-----------------|--------------------|-------------------------------|--------------------------------------------------------------------------------------|--|--|--|--|
| Ī | Details More Details Note & Observation 4 Major Life Event My Transactions |              |                 |                    |                               |                                                                                      |  |  |  |  |
|   | al Kaport to Excel 📮 Export to PDF S Actions - Show Group History          |              |                 |                    |                               |                                                                                      |  |  |  |  |
|   |                                                                            | Date 🔺       | Note Type       | Note Subtype       | Title/Keywords                | Note                                                                                 |  |  |  |  |
|   |                                                                            | May 16, 2019 | Animal Care     | Medical Note (M)   | Clinical Medical Summary Note | Notes entered here will display in BOTH the Medical module and the Husbandry module. |  |  |  |  |
|   |                                                                            | Jan 13, 2013 | Animal Care     | Weight Comment     | Animal Weight                 | Migrated from MedARKS Clinical Notes module.                                         |  |  |  |  |
|   |                                                                            | Dec 23, 2009 | Sex Information | Sexing Information | EDU Process Sex Record        | Legacy data sex record: Date = 2009-12-23, Sex = Male, Comment = (no comment)        |  |  |  |  |
|   |                                                                            | Jan 07, 2009 | Animal Care     | Weight Comment     | Measurement Comment           | Without tail.                                                                        |  |  |  |  |

Above is the Husbandry view of the Animal Care Staff Medical Summary information from the previous screen shot. You can tell this note was entered on the Medical module as the title is Clinical Medical Summary Note. You cannot edit or delete this note, those actions can only be done from the Medical module because it was entered there.

The Husbandry Staff Notes in the Case Info and Finalize tabs of the Biopsy and the Necropsy modules will also display in the Husbandry module Notes and Observations grid.

From the Basic Info in the Medical record you can add a new weight (left). This hyperlink will take you into the Husbandry module's Add New Weight screen. This weight will display in the Husbandry module and it can be edited from there (right). There is no indication that the weight was entered via the Medical module.

|          |                          | 🙆 My Calendar             |   |         |              |             |               |               |                   |                |
|----------|--------------------------|---------------------------|---|---------|--------------|-------------|---------------|---------------|-------------------|----------------|
| Staff    | 😂 🛛 Basic Info           |                           |   |         |              |             |               |               |                   |                |
| <b>^</b> | GAN Identifiers          | HSV18-00120               |   |         |              |             |               |               |                   |                |
|          | Current Enclosure        | Chickens/ Ducks           |   |         |              |             |               |               |                   |                |
| ller     | Sex                      | Female                    |   |         |              |             |               |               |                   |                |
|          | Scientific Name          | Gallus gallus<br>domestic |   |         |              |             |               |               |                   |                |
| nzer     | Common Name              | Ameraucana chicken        |   |         |              |             |               |               |                   |                |
| nzer     | Birth                    | Undetermined 🦚            |   |         |              |             |               |               |                   |                |
| 120      | Arrival                  | May 08, 2018              | v | Veights |              |             |               |               |                   |                |
| tin      | Owner 🚜                  | GREENVISC                 | 4 | 4 8 1 7 |              |             | Feature       | Updated!      | View Weight Graph | Actions •      |
| lo       | Holder                   | GREENVISC                 |   |         |              |             |               |               | C-timeted         | Deserted       |
|          | Last Weight              | 2 kilogram (Aug 16,       |   |         | Date         | Measurement | Value         | Measured By   | Weight            | Reported<br>By |
| _        | Add New Weight           | 2019)                     |   | Q       | Aug 16, 2019 | Live weight | 2 kilogram    |               | ×                 | GREENVISC      |
| sin      | Collection               | Main Institution          |   | 0       | lan 26, 2019 | Live weight | 1.62 kilogram | Karen Dolasin | ×                 | GREENVISC      |
|          | Health Status            | Ahimai Collection         |   | Q       | Jan 20, 2019 | Live weight | 1.56 kilogram |               | ×                 | GREENVISC      |
| nzer     | nearth Status            | 2018)                     |   | Θ       | Jan 03, 2019 | Live weight | 1.46 kilogram | Wendy         | ×                 | GREENVISC      |
| nzer     | Body Condition<br>Score  | <u>4/9</u> (Nov 15, 2018) |   | Θ       | Nov 16, 2018 | Live weight | 1.24 kilogram | Karen Dolasin | ×                 | GREENVISC      |
| nzer     | Active Drahlens          |                           |   | G 🖉     | Nov 15, 2018 | Live weight | 1.18 gram     | -             | ×                 | GREENVISC      |
|          | Active Problems          | 0                         |   | 6.      | Oct 31, 2018 | Live weight | 1.28 kilogram | -             | ×                 | GREENVISC      |
|          | Soloacitis               | ψ.                        |   | •       | Jun 28, 2018 | Live weight | 1.48 kilogram | -             | ×                 | GREENVISC      |
| nzer     | A altime Descention line | IT                        |   |         | 3 40 0040    |             |               |               |                   | 0000000000     |

It is the mission of Species360 to facilitate international collaboration in the collection and sharing of information on animals and their environments for zoos, aquariums and related organizations.

www.Species360.org - Global Information Serving Conservation

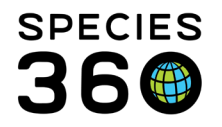

When recording an anesthesia or treatment event, the Veterinarian has the option to use the last weight recorded which is usually sourced from the Husbandry module weight grid. They also have the option to record a new weight for the animal. If a new weight is recorded, this information is copied into the weight grid in the Husbandry animal record. If this is an estimated weight recorded during a Prescription, it is NOT copied into the Husbandry module.

| Add Anesthesia                      |                                             | 22/Parma wallaby/PLT14-00629/Female       |  |  |  |  |  |
|-------------------------------------|---------------------------------------------|-------------------------------------------|--|--|--|--|--|
| Basic Info Drugs Given Effects & Mi | lestones Samples Physiological Measurements | Notes/Comments Recovery & Ratings         |  |  |  |  |  |
| 🚽 Save 🛛 🚽 Save & Close             |                                             |                                           |  |  |  |  |  |
| Anesthesia Basic Info               |                                             | ——————————————————————————————————————    |  |  |  |  |  |
| Animal ID *                         | Restraint Date * Time *                     | Last Weight February 6, 2014 3 kilogram   |  |  |  |  |  |
| PLT14-00629 ×                       | Mar 05, 2014 🔤 00:00                        | Measurement * UOM:                        |  |  |  |  |  |
| Responsible Clinician *             | Health Status *                             | 4.1 kg × ¥                                |  |  |  |  |  |
| Adrienne Miller                     | Add new                                     | Estimate Exclude From Reference Intervals |  |  |  |  |  |
| Prerestraint Activity *             | Fasting Duration *                          |                                           |  |  |  |  |  |
| Low                                 | < 2 hours                                   | Anesthesia Location                       |  |  |  |  |  |
| Fluid Restriction Duration          | Restraint Risk Class                        |                                           |  |  |  |  |  |
| Please Select                       | Please Select                               |                                           |  |  |  |  |  |
| Initial Restraint Situation         |                                             | ○ Geo Location                            |  |  |  |  |  |
| Physical                            | Social                                      |                                           |  |  |  |  |  |
| Please Select 👻                     | Please Select 👻                             |                                           |  |  |  |  |  |
|                                     |                                             |                                           |  |  |  |  |  |
| Reason for Restraint                | Demeanor                                    |                                           |  |  |  |  |  |

| We                    | Weights  |              |             |          |             |                  |             |  |  |
|-----------------------|----------|--------------|-------------|----------|-------------|------------------|-------------|--|--|
| 4 2 Kiew Weight Graph |          |              |             |          |             |                  |             |  |  |
|                       |          |              |             |          |             |                  |             |  |  |
|                       |          | Date         | Measurement | Value    | Measured By | Estimated Weight | Reported By |  |  |
|                       | 😡 🚱      | Aug 14, 2015 | Live weight | 190 gram | -           | ×                | GREENVISC   |  |  |
|                       | <u>_</u> | Aug 03, 2015 | Live weight | 118 gram | -           | X                | GREENVISC   |  |  |

This weight cannot be edited from the Husbandry module and can only be edited from within the Medical record. You can see the weight recorded on 14 August was sourced from a treatment record. If you do NOT want weights recorded in the Medical module you can do so under Institution Preferences > ZIMS Accessibility.

When a Necropsy is submitted prior to a death being recorded in the Husbandry module, an Incomplete Disposition is created in the Husbandry module.

- This allows the 'death record' to be started from a Necropsy submission
- It guarantees that Husbandry staff will have the ability to confirm death information linked to formal medical necropsy record
- If details are not in agreement between the Husbandry and Medical staff these changes can be noted and corrected

It is the mission of Species360 to facilitate international collaboration in the collection and sharing of information on animals and their environments for zoos, aquariums and related organizations.

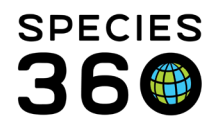

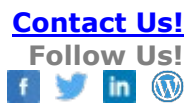

### • A Necropsy Submission also creates a Calendar Task

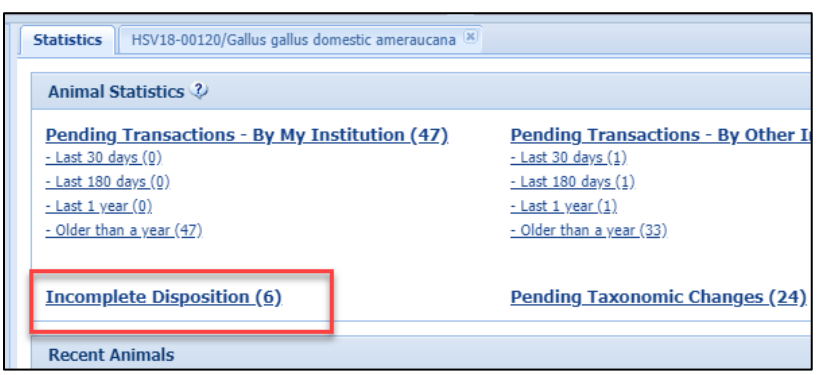

Incomplete Dispositions display under the Statistics tab in the Animals module.

| > | Sta | atistics HSV18-0                                      | 10120/Gallus gallus domestic ameraucana  | Incomplete Disp  | osition (6) 🗵 |             |               |
|---|-----|-------------------------------------------------------|------------------------------------------|------------------|---------------|-------------|---------------|
|   |     | Animal GAN                                            | Taxon                                    | Disposition Type | Animal Count  | Animal Type | Reported Date |
|   |     | HSV16-00043                                           | Dendrocygna viduata/White-faced whistlin | Death/Necropsy   |               | Egg         | Jun 22, 2016  |
|   |     | HSV16-00044                                           | Dendrocygna viduata/White-faced whistlin | Death/Necropsy   |               | Egg         | Jun 22, 2016  |
|   |     | HSV16-00045                                           | Dendrocygna viduata/White-faced whistlin | Death/Necropsy   |               | Egg         | Jun 22, 2016  |
|   |     | HSV18-00131                                           | Pongo abelii/Sumatran orangutan          | Death/Necropsy   |               | Individual  | May 06, 2019  |
|   |     | HSV16-00056 Colobus angolensis palliates/Black-and-wh |                                          | Death/Necropsy   |               | Individual  | Aug 01, 2019  |
|   |     | <u>4805733</u>                                        | Cygnus atratus/Black swan                | Death/Necropsy   |               | Individual  | Aug 02, 2019  |

| 2 | Add Transaction - | 🛃 Save All Changes 🗧     | Transaction Save                                                        | Export to PDF |                                                        |     | _ |                          |   |            |   |
|---|-------------------|--------------------------|-------------------------------------------------------------------------|---------------|--------------------------------------------------------|-----|---|--------------------------|---|------------|---|
|   | Date              | Physical/Ownership Eve   | Do not forget to save all your<br>changes before leaving this screen si | sical Change  | sical Change Details                                   |     | 8 | Confirm/Edit             |   |            |   |
|   | Aug 19, 2010 0    | From Another Institution | YES                                                                     | YES           | Donation From(Physical and Ownership): Sender: AKRON / | Ov  | ę | Deny                     |   | $\bigcirc$ |   |
| 4 | Aug 02, 2019 0    | Death                    | YES                                                                     | YES           | ~                                                      | Not | 0 | No information available |   | <b>(</b>   |   |
|   |                   |                          |                                                                         |               |                                                        |     | ۵ | Not recorded in ZIMS     |   |            |   |
|   |                   |                          |                                                                         |               |                                                        |     | T | Delete 🤇                 | 2 |            |   |
|   |                   |                          |                                                                         |               |                                                        |     |   |                          |   |            | ľ |

Clicking on the GAN hyperlink GAN will take you to the My Transactions tab of the animal's record where you will see a Death transaction pending. You are allowed to Confirm/Edit the death record, Deny or Delete it or state that No Info is Available or that the record will Not be Recorded in ZIMS.

It is the mission of Species360 to facilitate international collaboration in the collection and sharing of information on animals and their environments for zoos, aquariums and related organizations.

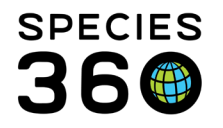

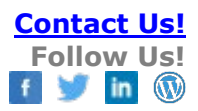

#### **Data Shared Between the Modules**

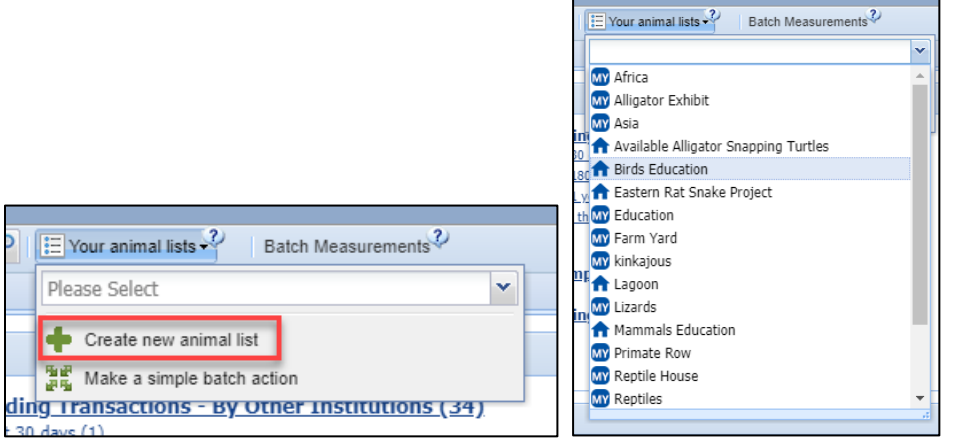

Animal Lists can be created in both the Husbandry and the Medical modules and are available for use

in each module (if marked as Shared), regardless of which one they were created in.

Health Status and Body Condition Scores display in, and can be updated in, both the Husbandry and the Medical modules.

- In Husbandry find them in the Basic Info grid in the Details tab of the animal record.
- In Medical, find them in the right hand Basic Info area.

In addition, Health Status can be updated in both the Anesthesia and the Diagnosis & Prescriptions modules. The most recent entry in either module is what will display.

Medical Data in Data Entry Monitoring

- All medical entries can be viewed and rolled back by Local Admin
- Weights that are recorded during Anesthesia or Treatment do not display as separate entries so they cannot be rolled back
- Weights recorded from Basic Info can be rolled back

Medical Data in Activity Report

- Weights recorded (including estimated weights)
- Animal Care Staff Medical Summary note
- Other medical entries are not displayed

#### **Revised 25 February 2022**

It is the mission of Species360 to facilitate international collaboration in the collection and sharing of information on animals and their environments for zoos, aquariums and related organizations.